## Traficar

# Wykorzystaj voucher Traficara i korzystaj z automatycznej wypożyczalni.

Zanim przejdziemy do rzeczy zapoznaj się z naszymi regulaminami:

- 1. Regulamin aplikacji mobilnej Traficar.
- 2. Regulamin rozliczania voucherów.
- 3. Polityka prywatności.

### Jak wprowadzić kod z vouchera?

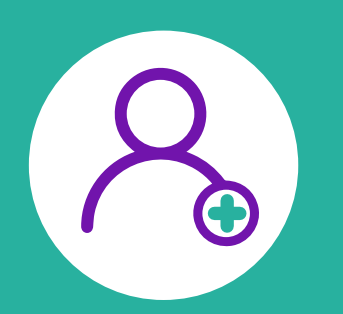

### Nie jesteś jeszcze naszym klientem?

Nic się nie stało, ale kilka kroków przed Tobą:

Pobierz aplikację Traficar ze sklepu AppStore lub Google Play. Poblerz Z Google Play

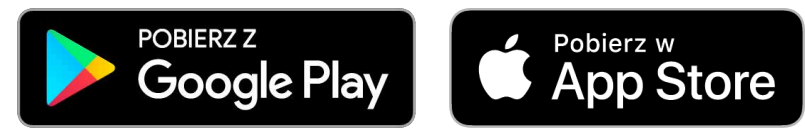

- Załóż konto w apce. Oprócz klasycznego adresu e-mail i danych teleadresowych poprosimy Cię o zdjęcie prawa jazdy oraz wybór metody weryfikacji konta.
- Gdy weryfikacja przejdzie pomyślnie, wejdź do aplikacji w zakładkę "**Promocje**", 3 a następnie kliknij w sekcję "**Zniżki**".
- Tam wprowadź numer vouchera w miejscu "Wprowadź kod promocyjny". 4
- Aktywuj zniżkę przed rozpoczęciem wynajmu, klikając nazwę kodu promocyjnego 5 w apce w zakładce "**Promocje"** » "**Zniżki**".
- Wynajmij samochód i rozpocznij przejazdy z Traficarem!

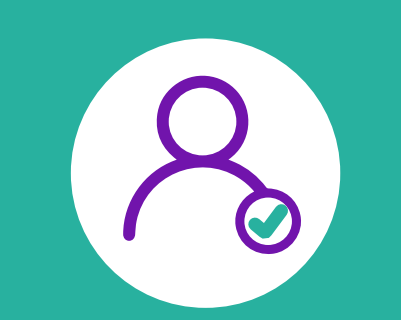

#### Masz już konto w aplikacji?

To świetnie! Dzieli Cię tylko kilka kroków do rozpoczęcia jazdy:

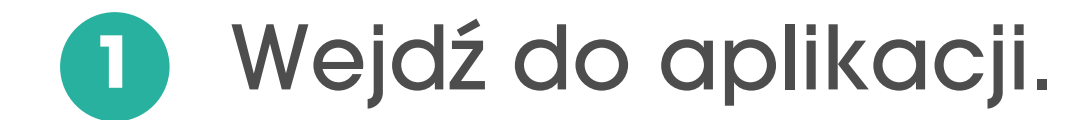

- Wejdź w zakładkę "Promocje", a następnie kliknij w sekcję "Zniżki".
- Tam wprowadź numer vouchera w miejscu "Wprowadź kod promocyjny". 3
- Aktywuj zniżkę przed rozpoczęciem wynajmu, klikając nazwę kodu promocyjnego w apce w zakładce "**Promocje"** » "**Zniżki**".
- Wynajmij samochód i ciesz się przejazdem! 5